# **QRC 7.1.3.1 Medewerkerportaal – Uren details**

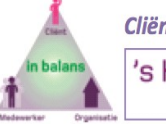

Cliëntvolgend roosteren

's Heeren Loo

| AYSIST                                                       |          | 's Hee      | eren Loo - | Medev               | verkerp | ortaa       | l v    |             |      |               |           |         | 4        | ۰            | C  |
|--------------------------------------------------------------|----------|-------------|------------|---------------------|---------|-------------|--------|-------------|------|---------------|-----------|---------|----------|--------------|----|
| 🖂 Berich                                                     | m Agenda |             |            |                     |         |             |        |             |      | 🛢 Uren        |           |         |          |              |    |
|                                                              |          |             |            |                     |         |             |        |             |      |               |           |         |          | *            | 27 |
| Overzicht Uren                                               |          |             |            | ORT Verlofaanvragen |         |             |        |             |      |               |           |         |          |              |    |
| Looptijd van 01-07                                           | Vanaf    | ot en met   |            | Planeenheid 🔶 I     |         | Functie     |        |             |      | Uren per week |           |         |          |              |    |
| Restant verlof dit jaar -0,60<br>Restant PLB dit jaar 137,55 |          | 1 mrt. 2017 | 1          | . jan. 2099         |         | ı -<br>, gı |        | groepsleide | er   |               |           | 32.4    | <b>^</b> |              |    |
|                                                              |          |             | < 2017 ▶   |                     |         |             |        |             |      |               |           |         | 1        | Uren details | 5  |
| Urensoort                                                    | Januari  | Februari    | Maart      | April               | м       | lei         | Juni   | Juli        | Augu | ustus         | September | Oktober | November | December     |    |
| Dienstverband                                                | 143,02   | 130,02      | 149,52     | 13                  | 0,02    | 149,52      | 143,02 | 13          | 6,52 | 149,52        | 136,52    | 143,02  | 143,02   | 136,52       | *  |
| Ingezette uren                                               | 75,50    | 140,25      | 99,00      | 13                  | 2,50    | 144,00      | 138,25 | 13          | 6,00 | 52,75         | 0         | 0       | 0        | 0            |    |
| Verlof opgenomen                                             | 6,50     | 0           | 35,50      |                     | 0       | 0           | 0      |             | 0    | 77,00         | 8,25      | 0       | 0        | 0            |    |
| Ziek                                                         | 46,75    | 0           | 0          |                     | 0       | 0           | 0      |             | 0    | 0             | 0         | 0       | 0        | 0            |    |
| Persoonlijk Levensfase Budget opgenomen 0 0                  |          |             | 0          |                     | 0       | 0           | 0      |             | 0    | 0             | 0         | 0       | 0        | 0            |    |
| Extra                                                        | 0        | 0           | 0          |                     | 0       | 0           | 0      |             | 0    | 0             | 0         | 0       | 0        | 0            |    |
| Urensaldo deze maand (nog te werken ure                      | n) 14,27 | -10,23      | 15,02      | -1                  | 5,44    | -7,44       | -1,71  |             | 0,52 | 19,77         | 128,27    | 143,02  | 143,02   | 123,56       |    |
| Urensaldo cumulatief (nog te werken uren                     | ) 18,61  | 8,38        | 23,39      |                     | 7,95    | 0,51        | -1,21  | -           | 0,69 | 19,08         | 147,34    | 290,36  | 433,38   | 556,93       | -  |
| 4                                                            | 1        |             |            |                     | I       |             |        |             |      |               |           |         |          | Þ            |    |

## 1 Uren details

Kies in het Medewerkerportaal in tabblad Uren > Overzicht voor [Uren details].

|                             | Uren details |            |          |                                |       |          |               |       |        |            |            |          |        |            |                  | ×          |         |                     |
|-----------------------------|--------------|------------|----------|--------------------------------|-------|----------|---------------|-------|--------|------------|------------|----------|--------|------------|------------------|------------|---------|---------------------|
| Periode Contract ↔ <b>2</b> |              |            |          | Invulling van contracturen ↔ 3 |       |          | Urensaldo 🛏 4 |       |        |            |            | Verlof ↔ | 5      | PLB ↔      | 5                |            |         |                     |
| Maand                       | Van          | t/m        | Contract | Extra                          | Comp. | Verwerkt | Inzet         | Ziek  | Verlof | PLB direct | Invoer JUS | JUS      | Saldo  | Cumulatief | Rechten<br>saldo | Cumulatief | Rechten | Cumulatief<br>saldo |
| 1                           | 01-01-2017   | 31-01-2017 | 143,02   |                                |       | 143,02   | 75,50         | 46,75 | 6,50   |            |            |          | 14,27  | 18,61      | 10,97            | 1,52       | 4,34    | 90,59               |
| 2                           | 01-02-2017   | 28-02-2017 | 130,02   |                                |       | 130,02   | 140,25        |       |        |            |            |          | -10,23 | 8,38       | 9,97             | 11,49      | 3,95    | 94,54               |
| 3                           | 01-03-2017   | 31-03-2017 | 149,52   |                                |       | 149,52   | 99,00         |       | 35,50  |            |            |          | 15,02  | 23,39      | 11,46            | -12,55     | 4,54    | 99,08               |
|                             |              |            |          |                                |       |          |               |       |        |            |            |          |        |            |                  |            | 7       | Sluiten             |

### 2, 3, 4, 5 en 6 Dubbele pijl

Met deze dubbele pijl 📩 zijn meer details van dat item te zien. Het scherm klapt naar rechts open en er verschijnt een schuifbalk onder in beeld. Door nogmaals op 📩 te klikken, sluit het detailscherm van dat item.

#### 2 Contract

Hier worden de contracturen en eventueel extra uit te betalen uren getoond.

Door op het 😁 te klikken worden contractdetails getoond, waaronder eventuele correcties.

#### **3 Invulling van contracturen**

Hier worden de Inzet, Ziek, Verlof en PBL getoond die in de betreffende maand zijn ingezet.

Door op het 📂 te klikken worden details getoond, waaronder de Compensatie-uren (zoals Feestdagencompensatie).

#### 4 Urensaldo

Hier wordt het saldo van Contract versus Inzet getoond en het Cumulatief voor de betreffende maand.

#### 5 Verlof

Hier worden de opgebouwde Verlofrechten en het Cumulatief t/m de betreffende maand getoond.

## Door op het 👘 te klikken worden Verlofdetails getoond waaronder eventuele correcties of uitbetaalde verlofuren.

## 6 PLB

Hier worden de opgebouwde PBL rechten en het Cumulatief t/m de betreffende maand getoond. Door op het te klikken worden PBL details getoond, waaronder openstaande PBL over de afgelopen jaren en eventuele correcties.

#### 7 Sluiten

Het scherm Uren details wordt gesloten.